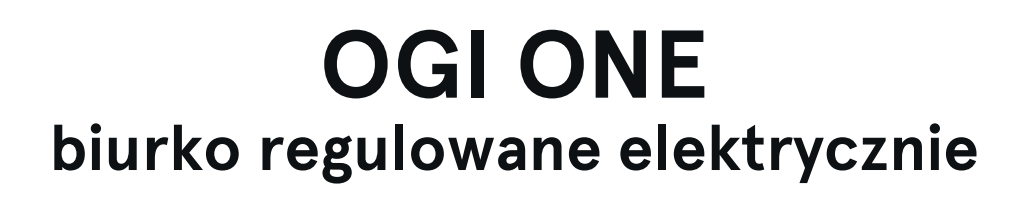

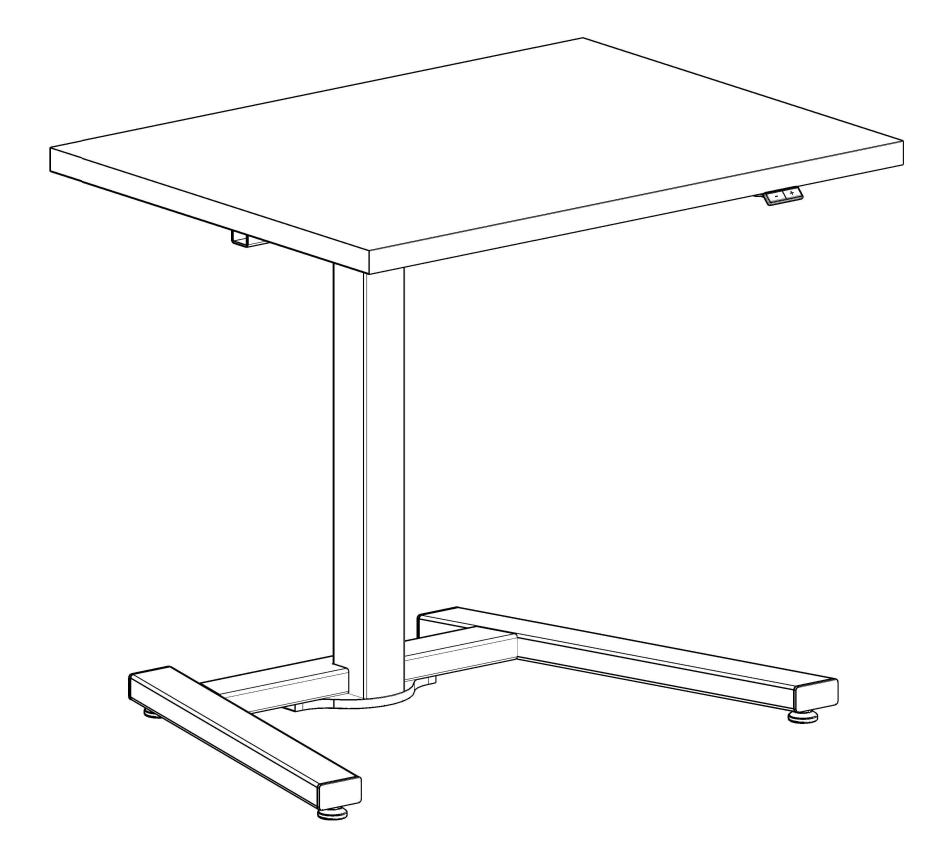

| Instrukcja montażu                          | 2-3  |
|---------------------------------------------|------|
| Instrukcja sterowania biurkiem elektrycznym | 4-13 |

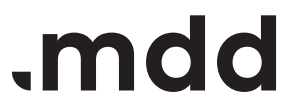

# disclaimers

#### Polski

#### UWAGA!

Przed rozpoczęciem montażu należy uważnie przeczytać instrukcję i postępować zgodnie z jej zaleceniami. Instrukcję zachować na przyszłość. Do montażu używać wyłącznie sprawnych i odpowiednich narzędzi. W przypadku pytań lub wątpliwości prosimy o kontakt.

Przed montażem sprawdzić zawartość paczek. Wszelkie uszkodzenia lub braki należy udokumentować i sfotografować przed rozpoczęciem montażu. W przypadku reklamacji należy dołączyć zdjęcie etykiety z opakowania.

#### Zeskanuj, aby zgłosić reklamację

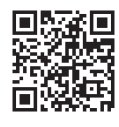

#### Français

#### ATTENTION !

Lisez attentivement les instructions avant de commencer l'installation et suivez-les. Conservez ces instructions pour pouvoir vous y référer ultérieurement. N'utilisez que des outils efficaces et appropriés pour l'assemblage. Si vous avez des questions, n'hésitez pas à nous contacter.

Vérifiez le contenu des colis avant l'installation. Tout dommage ou manque doit être documenté et photographié avant l'installation. En cas de réclamation, veuillez joindre une photo de l'étiquette de l'emballage.

#### English

#### WARNING!

Read the instruction manual before starting the assembly and follow them carefully. Keep the manual for future reference. Use only efficient and suitable tools. Contact us, if you have any questions or concerns.

Check the contents of the packages before assembly. Any damage or shortages must be documented and photographed before assembly. In case of a claim, attach a photo of the package label.

Scan to file a complaint

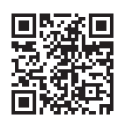

#### Español

#### ATENCIÓN!

Lea atentamente las instrucciones antes de iniciar la instalación y siga las indicaciones. Conserve estas instrucciones para futuras consultas. Utilice únicamente herramientas eficaces y adecuadas para el montaje. Si tiene alguna duda o consulta, póngase en contacto con nosotros. Compruebe el contenido de los

compruebe el contenido de los paquetes antes de la instalación. Cualquier daño o falta debe documentarse y fotografiarse antes de la instalación. En caso de reclamación, adjunte una foto de la etiqueta del paquete.

Escanee para presentar una quejatar una queja

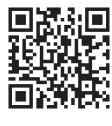

#### Deutsch

#### ACHTUNG!

Lesen Sie die Anleitung sorgfältig durch, bevor Sie mit der Installation beginnen, und befolgen Sie die Anweisungen. Bewahren Sie diese Anleitung zum späteren Nachschlagen auf. Verwenden Sie für die Montage nur effizientes und geeignetes Werkzeug. Bitte kontaktieren Sie uns, wenn Sie Fragen oder Bedenken haben. Kontrollieren Sie den Inhalt der

Pakete vor der Montage. Eventuelle Schäden oder Fehlmengen müssen vor dem Einbau dokumentiert und fotografiert werden. Im Falle einer Reklamation fügen Sie bitte ein Foto des Verpackungsetiketts bei.

Scannen, um eine Beschwerde einzureichen

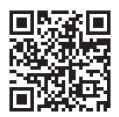

#### Italiano

#### ATTENZIONE !

Leggere attentamente le istruzioni prima di iniziare l'installazione e seguirle. Conservare queste istruzioni per riferimenti futuri. Per il montaggio, utilizzare solo strumenti efficienti e adatti. Se avete domande o dubbi, contattateci.

Controllare il contenuto delle confezioni prima dell'installazione. Eventuali danni o mancanze devono essere documentati e fotografati prima dell'installazione. In caso di reclamo, allegare una foto dell'etichetta della confezione.

Scansiona per presentare un reclamo

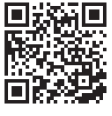

Numérisez pour déposer une plainte

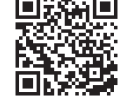

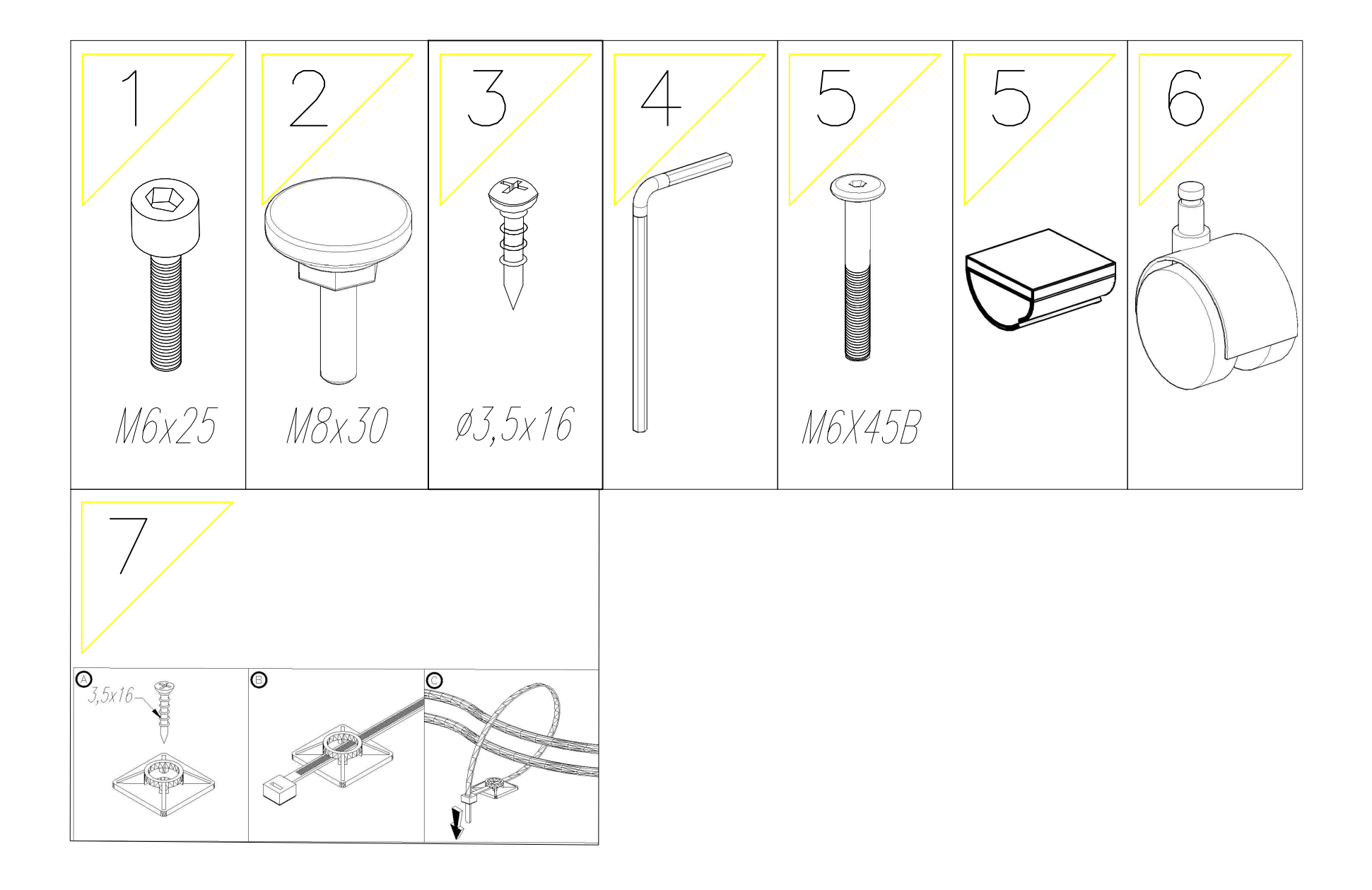

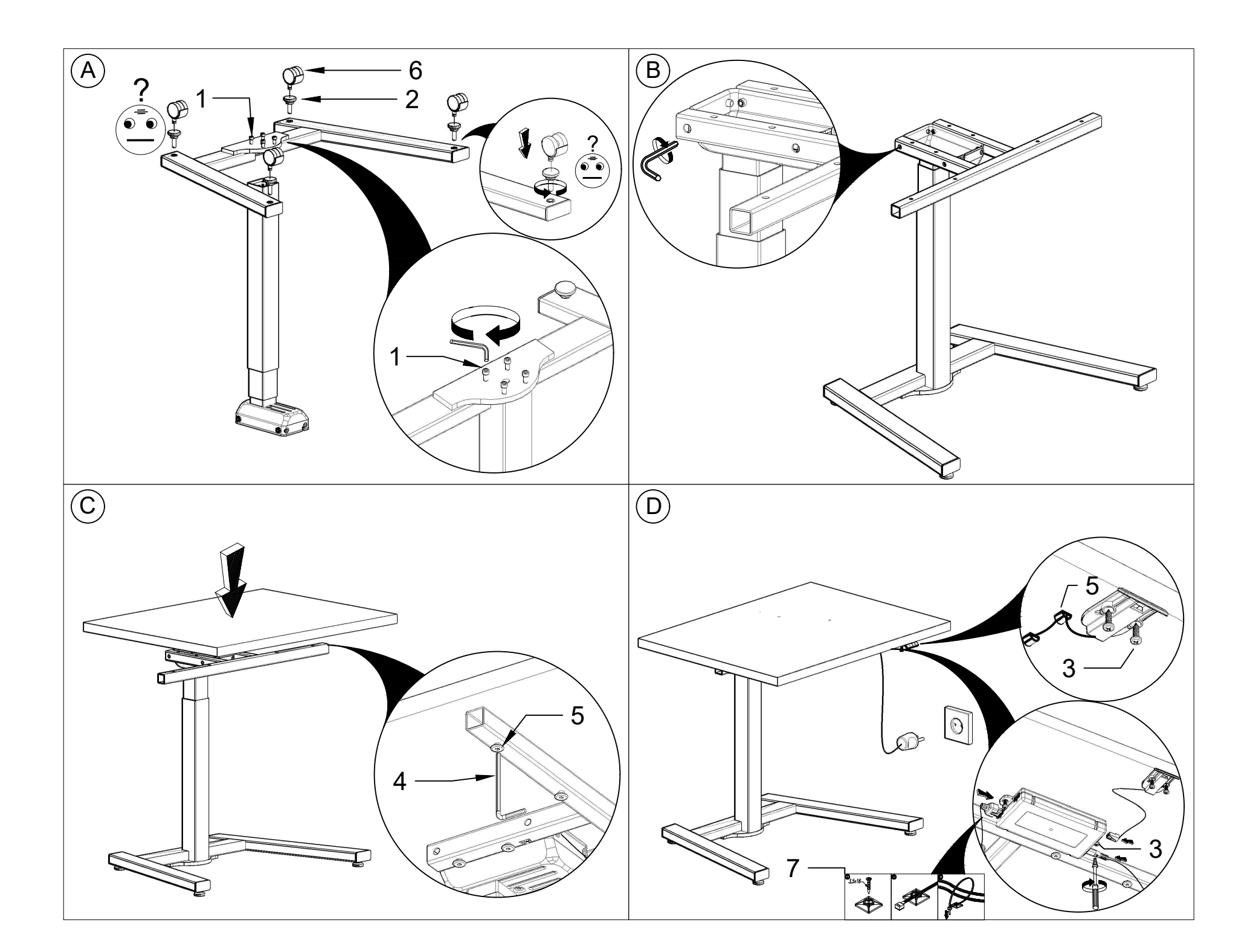

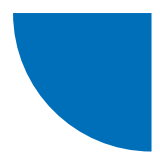

## Sterowanie biurkiem elektrycznym Ogi Drive / OGI ONE / Compact Drive

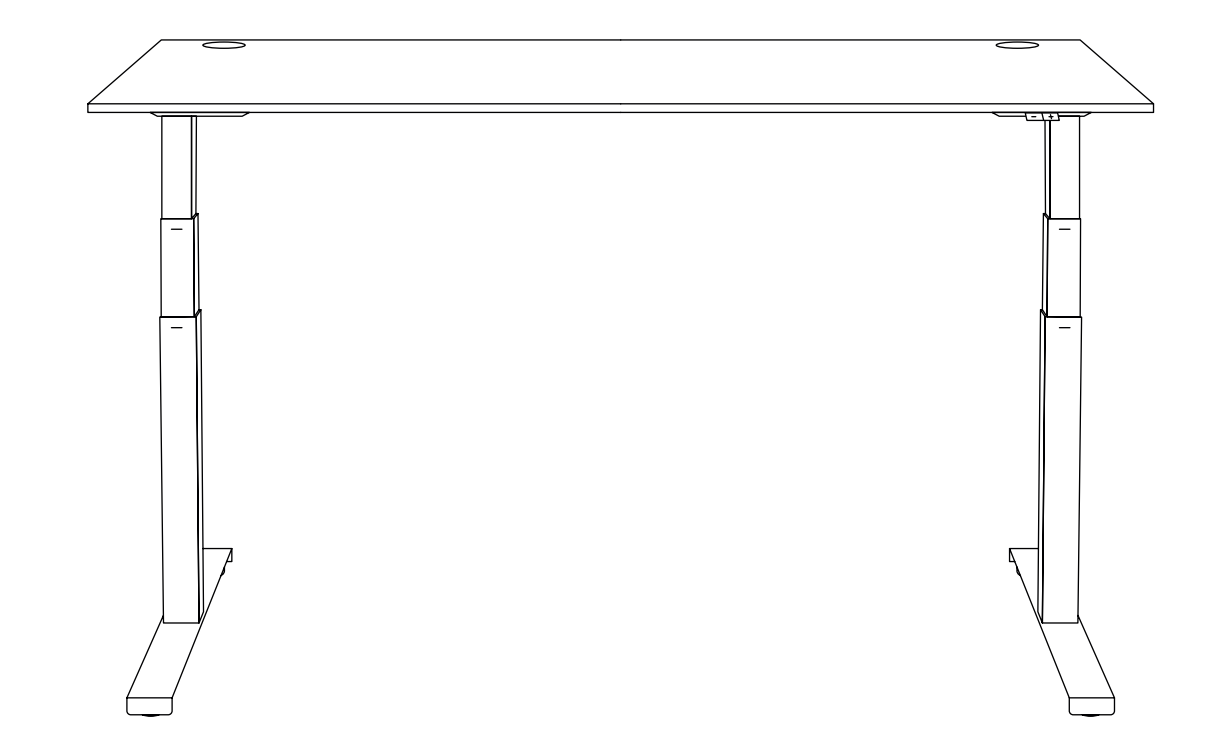

| Informacje ogólne              | 5  |
|--------------------------------|----|
| Sterowniki biurek Ogi Drive    | 5  |
| Sterownik biurek Compact Drive | 6  |
| Sterownik biurek Ogi One       | 6  |
| Kalibrowanie biurka            | 7  |
| Resetowanie ustawień biurka    | 7  |
| Panel sterowania podstawowy    | 7  |
| Panel sterowania PRO           | 8  |
| Panel sterowania okrągły       | 11 |

.mdd

Ver. 1.4

## **Uwaga**

Przed pierwszym użyciem biurka wykonaj jego kalibrację! (Patrz str. 4)

## i) Ogólne informacje

Zakres regulacji wysokości blatu uzależniony jest od rodzaju zastosowanych w danym biurku nóg (noga jedno lub dwustopniowa). Do każdej z nich stosujemy inny sterownik.

## Sterowniki biurek Ogi Drive

### 1. Biurka Ogi Drive z nogą 1-stopniową

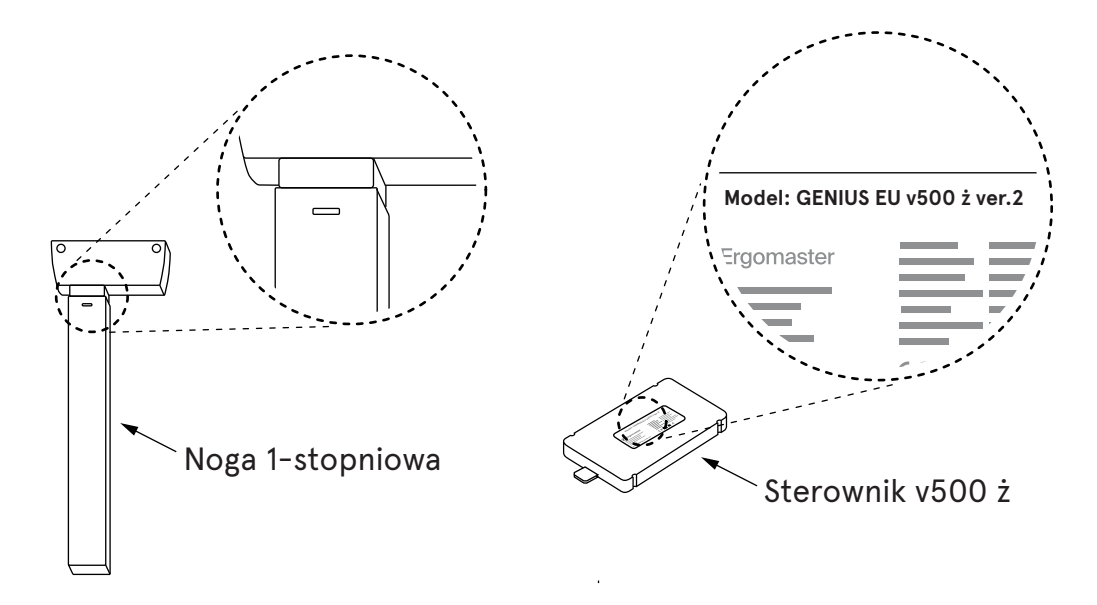

### 2. Biurka Ogi Drive z nogą 2-stopniową

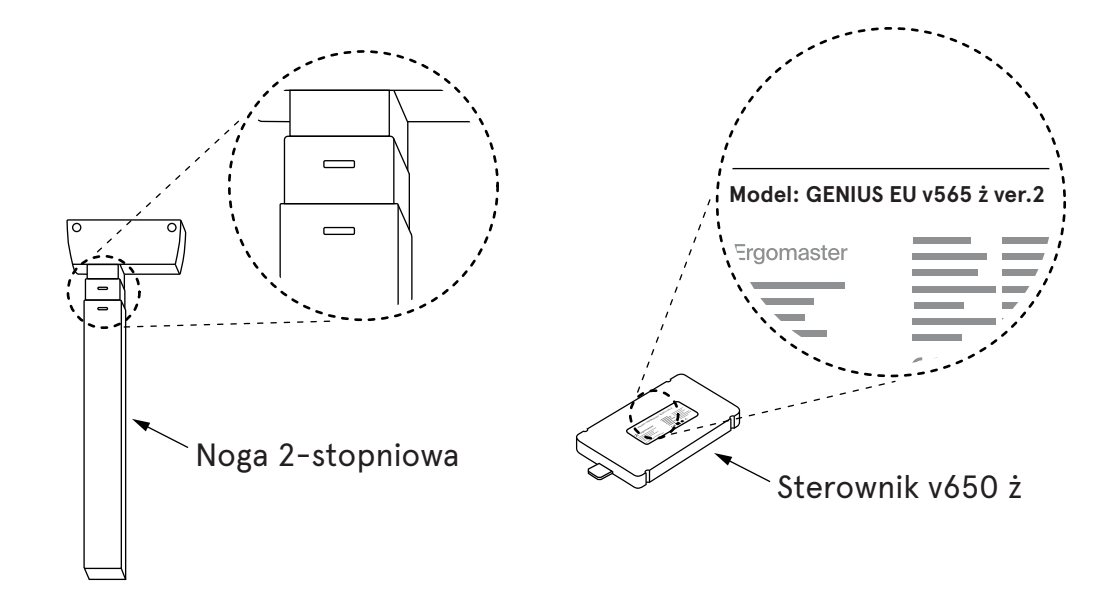

## Sterownik biurek Compact Drive

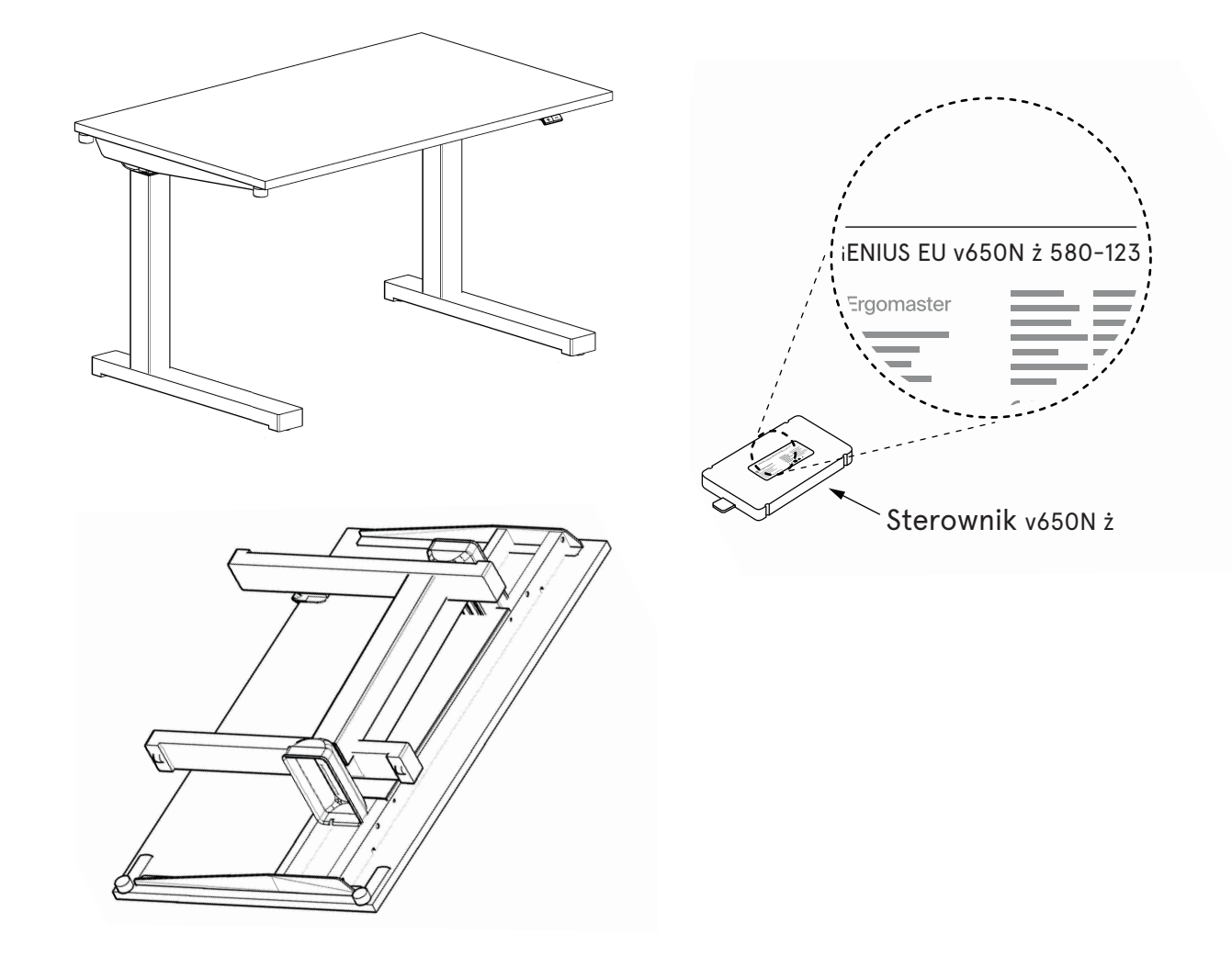

## Sterownik biurek Ogi One

W biurku Ogi One stosujemy trzon z tzw. "wąsami". Sterownik ma w nazwie literę "N".

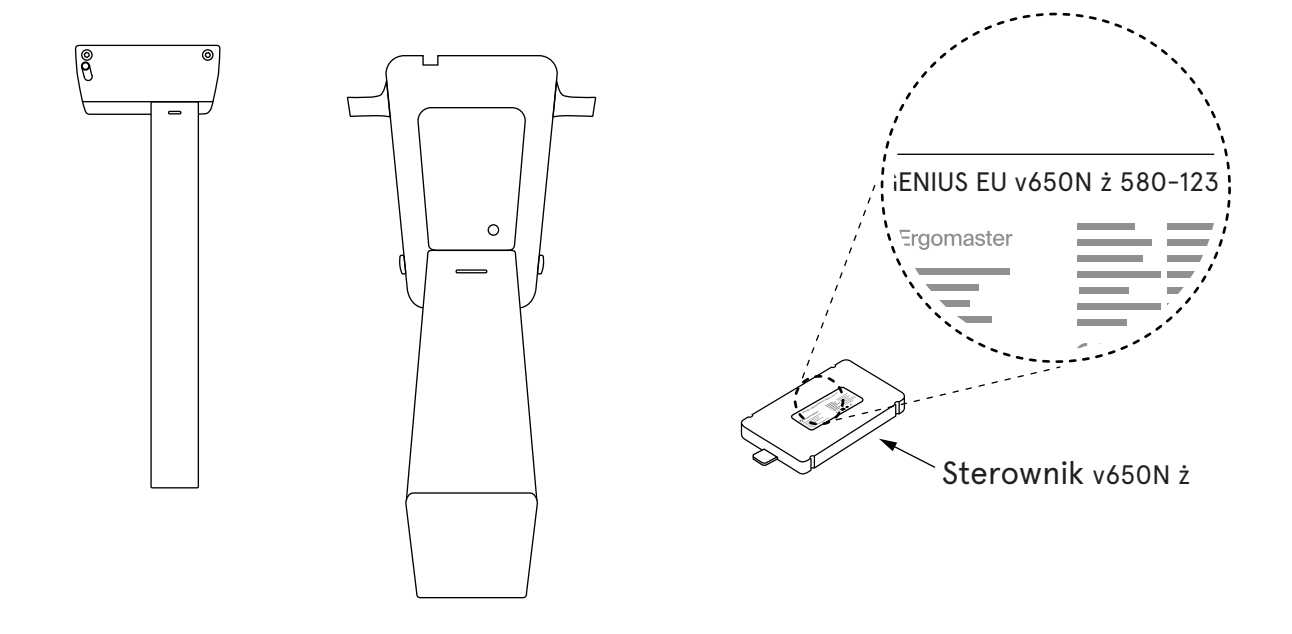

## Kalibrowanie biurka

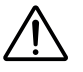

- 1. Przed pierwszym użyciem biurka wykonaj jego kalibrację!
- 2. Upewnij się, że biurko podłączone jest do prądu, a wszystkie kable dobrze podłączone.
- 3. Dopóki nie wykonasz kalibracji, panel nie będzie reagował na naciskanie innych przycisków.
- 4. Kalibrację należy powtórzyć po każdym zresetowaniu ustawień.

Kalibracja polega na wciśnięciu przycisku "-" i przytrzymaniu go tak długo, aż biurko zejdzie do najniższej pozycji i usłyszysz charakterystyczne "klik-klik".

W przypadku paneli PRO i okrągłego wyświetlony zostanie komunikat w języku angielskim o konieczności wciśnięcia przycisku "MINUS".

Dopiero wykonanie tego kroku gwarantuje poprawność sterowania wysokością biurka.

## Resetowanie ustawien biurka

Ustawienia fabryczne oraz ustawienia użytkownika można zresetować na dwa sposoby:

#### Sposób 1 – użycie kombinacji przycisków na panelu sterującym

Aby przywrócić ustawienia fabryczne, czyli zresetować ustawienia użytkownika, należy:

- W panelu podstawowym nacisnąć jednocześnie przycisk "+" i "-" i przytrzymać przez około 4 sekundy.
- W panelu PRO nacisnąć jednocześnie przyciski tj. "S" "+" i "-" i przytrzymać przez około 4 sekundy. Na wyświetlaczu pojawi się komunikat "Press "-", to reset".

#### Sposób 2 – wypięcie kabla ze sterownika i ponowna kalibracja

Przy podłączonym zasilaniu należy:

- 1. Wyciągnąć ze sterownika wtyczkę od jednej dowolnej kolumny/nogi na około 5 sekund,
- 2. Odpiąć kabel zasilania od gniazdka na 10 sekund,
- 3. Ponownie wpiąć kable w sterownik,
- 4. Wykonać kalibrację biurka (str. 4).

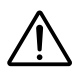

Po zresetowaniu ustawień biurka (niezależnie od wybranego sposobu) należy wykonać kalibrację biurka (patrz str. 4).

## Panel sterowania podstawowy

Pozwala tylko na regulację wysokości góra "+" i dół "-". Czułość antykolizyjna ustawiona jest w nim fabrycznie na poziomie średnim "**Medium**".

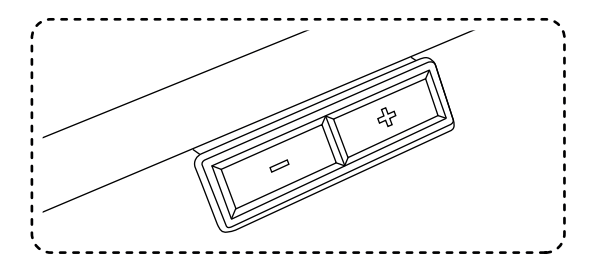

## Panel sterowania PRO

Panel PRO - montowany pod biurkiem z możliwością regulacji wysuwu panela.

Pozwala on na:

- 1. Ustawienie czułości antykolizji w trzech wariantach: Low, Medium, High lub całkowite jej wyłączenie,
- 2. Zaprogramowanie 4 wysokości biurka,
- 3. Ustawienie wysokości minimalnej i maksymalnej,
- 4. Ustawienie trybu regulacji ONE TOUCH GO zmiana wysokości przez jednokrotne naciśnięcie przycisku lub przez przytrzymanie.

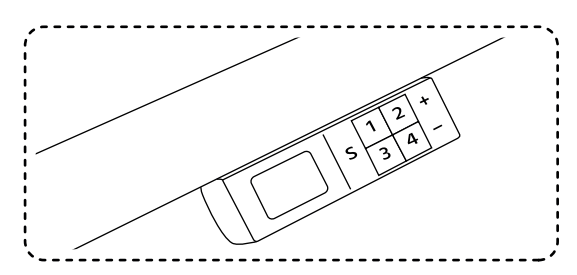

#### Ustawienie systemu antykolizyjnego

Antykolizja działa w chwili, gdy uderzymy w biurko z góry, wprowadzimy je w nadmierne drgania lub gdy pod biurkiem znajduje się jakaś przeszkoda, np. krzesło, kontenerek itp.

Antykolizję możemy ustawić na jednym z trzech poziomów lub ją wyłączyć. Czułość antykolizji możliwa w trzech wariantach: **LOW** (niska), **MEDIUM** (średnia), **HIGH** (wysoka).

#### Ustawienia antykolizji:

- 1. LOW wciśnij jednocześnie przycisk "S" i 1. Trzymaj wciśnięte przyciski przez około 4 sekundy, aż do wyświetlenia się komunikatu "ANTICOLLISION SET ON LOW"
- 2. MEDIUM wciśnij jednocześnie przycisk "S" i 2. Trzymaj wciśnięte przyciski przez około 4 sekundy, aż do wyświetlenia się komunikatu "ANTICOLLISION SET ON MEDIUM"
- **3.** HIGH wciśnij jednocześnie przycisk "S" i **3**. Trzymaj wciśnięte przyciski przez około **4 sekundy**, aż do wyświetlenia się komunikatu "ANTICOLLISION SET ON HIGH"
- 4. Wyłączenie antykolizji wciśnij jednocześnie przycisk "S" i 4. Trzymaj wciśnięte przyciski przez około 4 sekundy aż do wyświetlenia się komunikatu "ANTICOLLISION OFF"

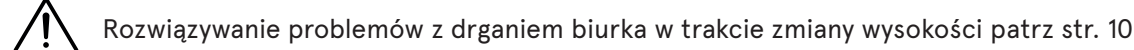

### Pamięć wysokości

Panel PRO i panel okrągły dają możliwość zapamiętania czterech wysokości biurka.

#### Zapamiętanie wysokosci

- 1. Wciśnij "S" i puść
- 2. Wciśnij 1, 2, 3 lub 4 i puść przycisk

#### Przykład:

Zatrzymaj biurko na wysokości np. 74. Wciśnij "**S**", puść przycisk, a następnie wciśnij **1**. Na wyświetlaczu pojawi się komunikat "**74 saved as 1**". Tak samo postępujemy przy ustawieniu kolejnych programów. Możliwe jest zapamiętanie 4 ustawień.

## .mdd

#### Ustawienie wysokości minimalnej i maksymalnej w panelu PRO

#### Wysokość minimalna

- 1. Ustaw biurko na wybranej wysokości minimalnej,
- 2. Przytrzymaj przyciski "S" i "-" przez 4 sekundy.

#### Wysokość maksymalna

- 1. Ustaw biurko na wybranej wysokości maksymalnej,
- 2. Przytrzymaj przyciski "S" i "+" przez 4 sekundy.

Ustawienia zostaną zapamiętanie i jesli będziesz chciał podnieść lub obniżyć biurko poza ustawiony zakres "min-maks" biurko zatrzyma się na zapamiętanej wcześniej wysokości min lub maks.

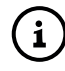

Jeśli chcesz zrezygnować z ustawienia wysokości min i maks zresetuj biurko zgodnie z pkt. reset.

### Ustawienie trybu regulacji ONE TOUCH GO

Regulacja po naciśnięciu jednokrotnym przycisku z zapisana wysokością / regulacja do zapisanej wysokości przez naciśnięcie i przytrzymanie przycisku aż biurko ustawi się na zapisanej wysokości.

#### Włączenie / wyłączenie trybu ONE TOUCH GO

- 1. Wciśnij jednocześnie przycisk 2 i 4. Trzymaj wciśnięte przyciski przez minimum 4 sekundy.
- 2. W zależności od tego czy włączyliśmy czy wyłączyliśmy funkcję, na wyświetlaczu zostanie wyświetlony komunikat "ONE TOUCH GO ON" lub "ONE TOUCH GO OFF".

## Wszystkie opcje palelu sterującego PRO

| Przyciski                         |                                 |    |     |    |     |      | Czas trzymania                    | Działanie                                   |
|-----------------------------------|---------------------------------|----|-----|----|-----|------|-----------------------------------|---------------------------------------------|
| S                                 | 1                               | 2  | 3   | 4  | +   | -    |                                   |                                             |
|                                   |                                 |    |     |    | *   |      |                                   | ruch w górę                                 |
|                                   |                                 |    |     |    |     | *    |                                   | ruch w dół                                  |
| PAMIĘĆ WYSOKOŚCI                  |                                 |    |     |    |     |      |                                   |                                             |
| *                                 | *                               |    |     |    |     |      |                                   | aktualna wysokość zapisana jako 1           |
| *                                 |                                 | *  |     |    |     |      | Najpierw wciśnij "S", a następnie | aktualna wysokość zapisana jako 2           |
| *                                 |                                 |    | *   |    |     |      | cyfrę                             | aktualna wysokość zapisana jako 3           |
| *                                 |                                 |    |     | *  |     |      |                                   | aktualna wysokość zapisana jako 4           |
| USTAWIANIE ZAPAMIĘTANEJ WYSOKOŚCI |                                 |    |     |    |     |      |                                   |                                             |
|                                   | *                               |    |     |    |     |      |                                   | biurko przechodzi na zapamiętaną wysokość 1 |
|                                   |                                 | *  |     |    |     |      |                                   | biurko przechodzi na zapamiętaną wysokość 2 |
|                                   |                                 |    | *   |    |     |      |                                   | biurko przechodzi na zapamiętaną wysokość 3 |
|                                   |                                 |    |     | *  |     |      |                                   | biurko przechodzi na zapamiętaną wysokość 4 |
|                                   |                                 | RE | ĘCZ | NA | REI | NIC  | JALIZACJA / KALIBRAC.             | IA / USTAWIENIA FABRYCZNE                   |
| *                                 |                                 |    |     |    | *   | *    | min 4 sek.                        | następnie NACISNĄĆ [-], ABY RESETOWAĆ       |
|                                   |                                 |    |     |    |     |      | USTAWIENIE CZUŁOŚCI               | ANTYKOLIZJI                                 |
| *                                 | *                               |    |     |    |     |      | min 4 sek.                        | niska czułość                               |
| *                                 |                                 | *  |     |    |     |      | min 4 sek.                        | średnia czułość                             |
| *                                 |                                 |    | *   |    |     |      | min 4 sek.                        | wysoka czułość                              |
| *                                 |                                 |    |     | *  |     |      | min 4 sek.                        | antykolizja wyłączona                       |
|                                   |                                 |    |     |    |     |      | ZMIANA JEDNOSTEK PO               | MIAROWYCH                                   |
| *                                 | *                               |    |     |    |     | *    | min 4 sek.                        | zamiana cali / centymetrów                  |
| JASNOŚĆ WYŚWIETLACZA              |                                 |    |     |    |     |      |                                   |                                             |
|                                   | *                               |    |     |    | *   | *    | min 4 sek.                        | jasność 1                                   |
|                                   |                                 | *  |     |    | *   | *    | min 4 sek.                        | jasność 2                                   |
|                                   |                                 |    | *   |    | *   | *    | min 4 sek.                        | jasność 3                                   |
|                                   |                                 |    |     | *  | *   | *    | min 4 sek.                        | jasność 4                                   |
|                                   |                                 |    |     |    |     |      | <b>USTAWIENIE ZAKRESU</b>         | WYSOKOŚCI                                   |
| *                                 |                                 |    |     |    | *   |      | min 4 sek.                        | minimalna wysokość                          |
| *                                 |                                 |    |     |    |     | *    | min 4 sek.                        | maksymalna wysokość                         |
|                                   |                                 |    |     |    |     |      | ONE TOUCH                         | GO                                          |
|                                   |                                 | *  |     | *  |     |      | min 4 sek.                        | włącz / wyłącz ONE TOUCH GO                 |
|                                   | *                               | *  |     |    |     |      | min 4 sek.                        | informacje o MP4                            |
|                                   |                                 |    | *   | *  |     |      | min 4 sek.                        | informacje o zasilaczu                      |
| BŁĘDY                             |                                 |    |     |    |     |      |                                   |                                             |
|                                   | ZBYT WYSOKA TEMPERATURA SILNIKA |    |     |    |     | EMF  | PERATURA SILNIKA                  | COOLING TIME                                |
| ZA MOCNO OBCIĄŻONE BIURKO         |                                 |    |     |    |     | BCI  | ĄŻONE BIURKO                      | DESK OVERLOAD                               |
| KOLIZJA PODCZAS RUCHU W GÓRĘ      |                                 |    |     |    |     | ZAS  | RUCHU W GÓRĘ                      | UPPER ANTICOLLISION                         |
| KOLIZJA PODCZAS RUCHU W DÓŁ       |                                 |    |     |    |     | CZAS | S RUCHU W DÓŁ                     | LOWER ANTICOLLISION                         |

## Panel sterowania okragły

### Panel okrągły

Panel okrągły wpuszczany w blat posiada następujące funkcje:

- 1. Ustawienie czułości antykolizji w trzech wariantach: Low, Medium, High
- 2. Zaprogramowanie 4 wysokości biurka
- 3. Ustawienie wysokości minimalnej i maksymalnej

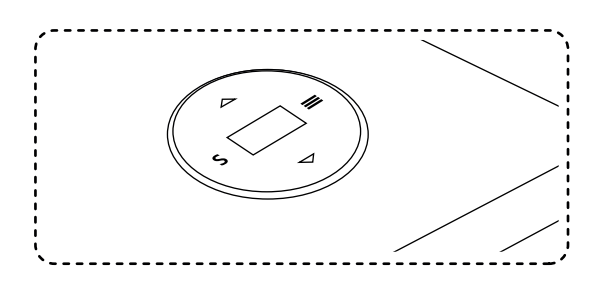

### Obsługa panelu

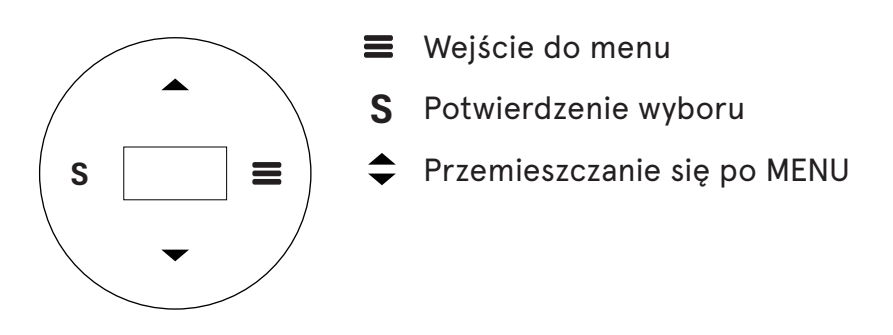

### Rysunek pokazujący wszystkie pozycje w MENU.

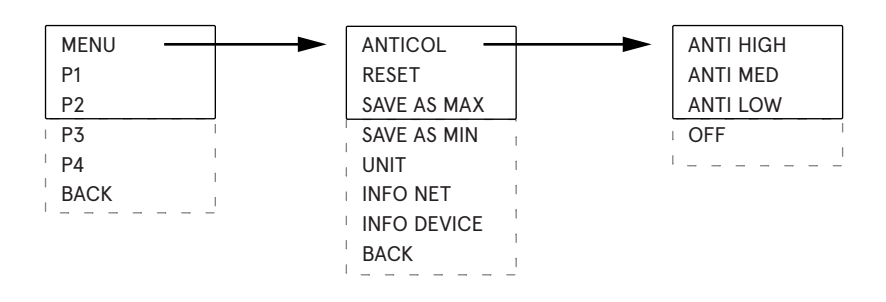

### Ustawienie czułości systemu antykolizyjnego

- 1. Wciśnij przycisk "=" żeby wejść do menu
- 2. Strzałkami zaznacz opcję ANTICOL i wejdź w nią wciskając "S"
- 3. Strzałkami wybierz czułość systemu antykolizji i potwierdź ją wciskająć "S"
- 4. W celu wyłączenia systemu antykolizji w menu ANTICOL przejdź na sam dól i wybierz opcję OFF

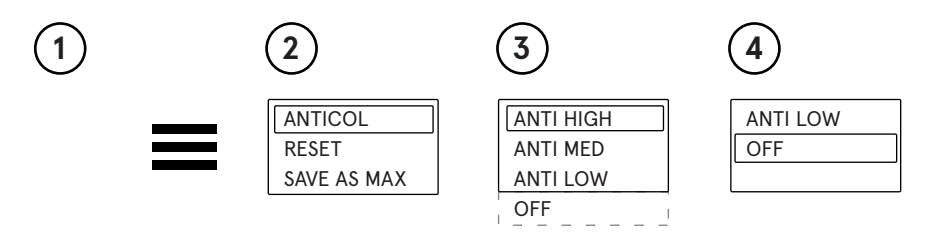

### Reset ustawień

Panel umożliwia zresetowanie ustawień do ustawień fabrycznych.

- W tym celu należy:
- 1. Wejść do menu ≡
- 2. Wybrać opcję "**MENU**" przyciskiem "S"
- 3. Wybrać opcję "**RESET**" przyciskiem "**S**"
- 4. Pojawi się komunikat "PRESS DOWN TO RESET"
- 5. Wcisnąć przycisk igsim i poczekać, aż biurko zjedzie na sam dół
- 6. Pojawi się komunikat "CHECK YOUR PRIVATE SETT", który będzie oznaczał, że proces resetowanie przebiegł pomyślnie.

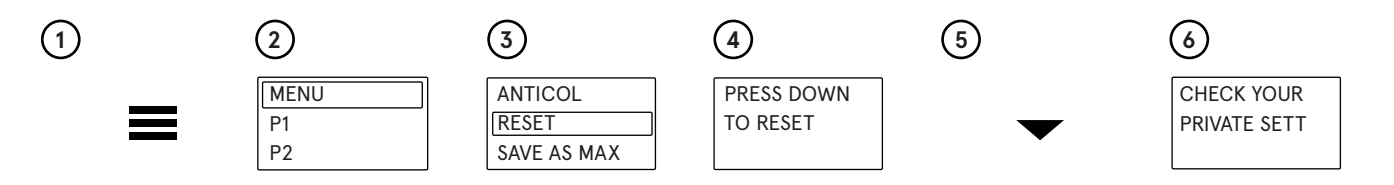

### Ustawienie minimalnej i maksymalnej wysokości

Panel umożliwia ustawienie minimalnej i maksymalnej wysokości, do której biurko będzie się ustawiało po wciśnięciu przycisków 🗢 .

### Ustawienie preferowanej minimalnej wysokości biurka.

- 1. Przyciskami 🗢 ustaw biurko na preferowanej wysokości
- 2. Wciśnij przycisk 🗮 żeby wejść do MENU
- 3. Wybierz opcję "MENU" przyciskiem "S"
- 4. Strzałkami wybierz opcję SAVE AS MIN i naciśnij "S".

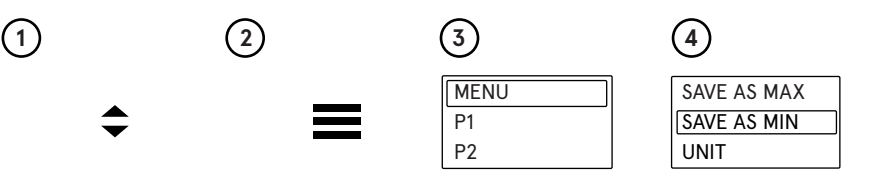

W tym momencie została zapisana minimalna wysokość, do jakiej będzie się opuszczał blat biurka. W celu ustawienia maksymalnej wysokości blatu należy wykonać wszystkie powyższe kroki, jedynie w kroku 4-tym należy wybrać opcję **SAVE AS MAX**.

Jeśli chcesz zrezygnować z ustawienia wysokości min i maks zresetuj biurko zgodnie z pkt. reset.

## Zmiana jednostek cm / cale

Wysokość na palenu może być wyświetlana w centymetrach lub calach.

W celu zmiany jednostki miary należy:

- 1. Wejść do menu **≡**
- 2. Wybrać opcję "MENU" przyciskiem "S"
- 3. Wybrać opcję "UNIT" przyciskiem "S"

Nastąpi zmiana jednostki z centymetrów na cale lub z cali na centymetry.

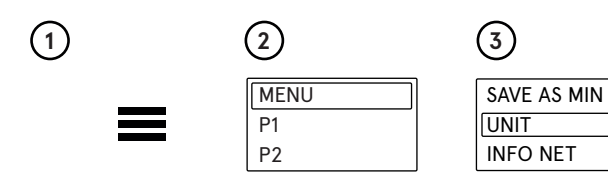

### Informacja o wersji oprogramownia

W celu poznania wersji oprogramowani należy:

- 1. Wejść do menu 🚍
- 2. Wybrać opcję "**MENU**" przyciskiem "**S**"
- 3. Wybrać opcję "INFO NET" przyciskiem "S"
- 4. Pojawi się informacja o wersji oprogramowania

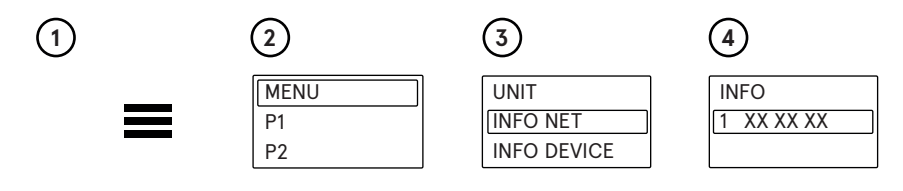

### Informacja o podstawowych ustawieniach biurka

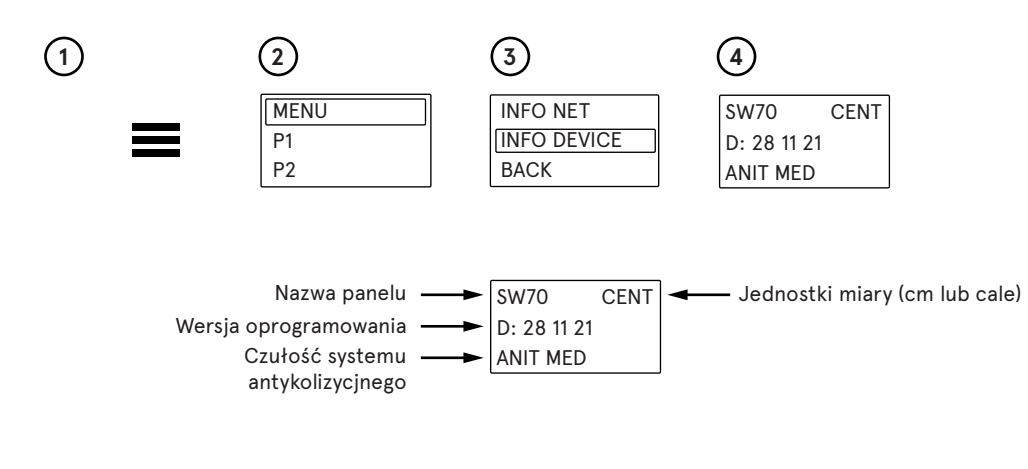

### Rozwiązywanie problemów z systemem antykolizji

W sytuacji, gdy biurko jest przeciążone na jedną stronę, np. stoi na nim monitor, drukarka i wszystko znajduje się po prawej lub lewej stronie, a nie po środku wówczas podczas obniżania może ono wpaść w wibracje. Jeśli system antykolizji jest ustawiony na najwyższą czułość HIGH, wówczas takie wibracje spowodują, że biurko zatrzyma się.

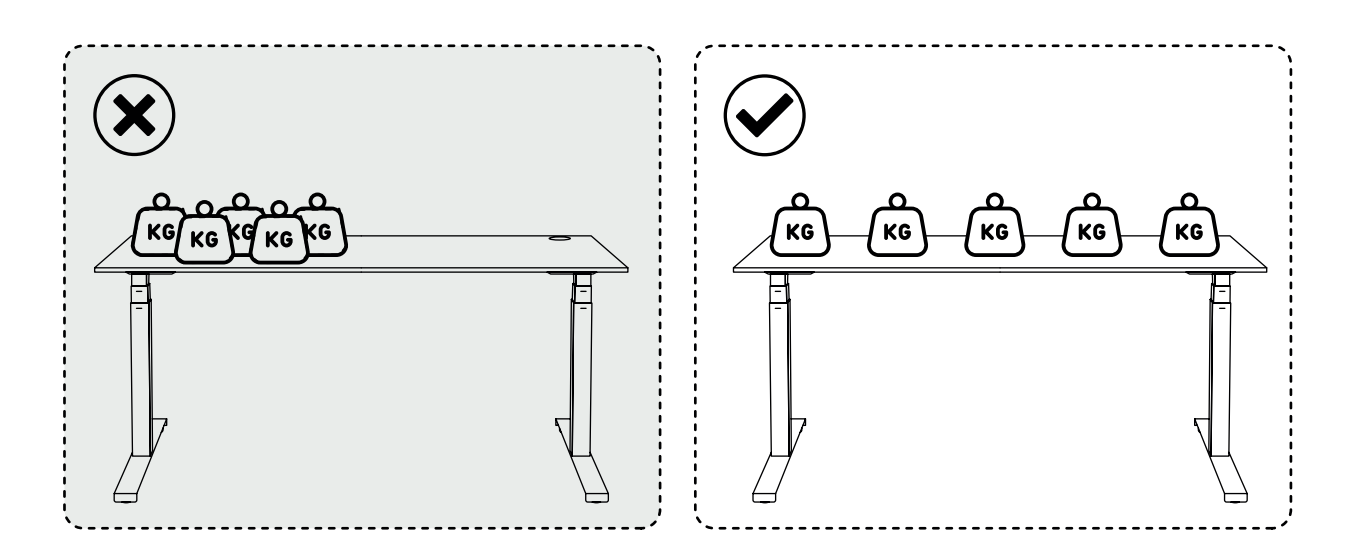